## ASAP Online Practice Exam Registration

| Step 1: Go to the UTSA homepage<br>( <u>http://www.utsa.edu/</u> ) then log on to<br>the myUTSA ASAP | S myUTSA UTSA Today 🕕 Visit 🐣 Directory Q Search 🚍                                                                                                    |
|----------------------------------------------------------------------------------------------------|----------------------------------------------------------------------------------------------------|
| Step 2: Click on "Student Service"                                                                   | Personal<br>Information Future<br>Roadrun er Student<br>Services Fis cal<br>Se vices Financial<br>Aid FERPA<br>Release Employee<br>Services ASAP<br>FAQ Software<br>Downloads   Search Go RETURN TO MENU SITE MAP HELP EXIT                                                                                                    |
| Step 3: Click on "TExES Practice<br>Exams Registration"                                              | Student Records     View your holds; Display your grades and transcripts; Review charges and payments; View Test scores; Apply for Graduation; Verify Enrollment; Order an Official Transcript; Access Degree Works     Graduate School     Request a Charge of Catalog; Request an Application Deferral; Display Student Conditions; Confirm Intent to Enroll.     Financial Aid     Apply for Financial Aid; Review the status of your financial aid applications; Check status of document requirements; Review loans.     If you are wanting to Accept/Decline Awards, follow this Financial Aid link, then click on My Award Information     and then click on Accept Award Offer by Aid year. Follow instructions on the page.     Fical Services     This menu provides a link to all online payment options and account balances.     Orientation Reservation System     For Incoming undergraduate freshman and transfer students - Orientation is mandatory     Testing Services Office (Test Registration)     Preview dates and times and register for: Texas Success Initiative exam (TSI), Math placement (precal/calculus course placement), Chemistry placement, Competency-Based testing, JUMP Start and Boot Camp Math events, Accupiacer (teacher certification students only), FACT and pare.     TESES Practice Exams Registration   Texes Structes Students     Campus Services Parking Division - Use this link to view parking information (vehicles, permits, citations) and to pay clations; on event set Sas transactions.     UTSAC:nd |

|                                     | Personal Euturo Student Eiscal Einansial EEDDA Employoo ASAD Software                                                                                                    |
|-------------------------------------|----------------------------------------------------------------------------------------------------|
|                                     | Information Roadrunner Services Services Aid Release Services FAQ Downloads                                                                                                    |
|                                     | Search Go RETURN TO MENU SITE MAP HELP EXIT                                                                                                    |
|                                     |                                                                                                    |
|                                     | Testing Services                                                                                                    |
| Step 4: Click on "Register for Test | Register for TEST Session                                                                                                    |
| Session:                            | Register for Jump Start                                                                                                    |
|                                     | Register for a Jump Start session.                                                                                                    |
|                                     | View/Modify Current Registrations<br>View and modify current test registrations.                                                                                                    |
|                                     | View History<br>View the history of test registration.                                                                                                    |
|                                     | Display TExES Scores<br>Display TExES Scores                                                                                                    |
|                                     | Display Test Scores                                                                                                    |
|                                     | ALEKS Math                                                                                                    |
|                                     | ALEKS Math Assessment                                                                                                    |
|                                     | ALEKS Chemistry<br>ALEKS Chemistry Assessment                                                                                                    |
|                                     |                                                                                                    |
|                                     | Personal Future Student Fiscal Financial FERPA Employee ASAP Software<br>Information Roadrunner Services Services Services Aid Release Services FAQ Downloads                                                                                                    |
|                                     | Search Go SITE MAP HELP EXIT                                                                                                    |
|                                     |                                                                                                    |
|                                     | Testing Services                                                                                                    |
|                                     |                                                                                                    |
| Step 5: Click on "Practice TExES"   |                                                                                                    |
| Step 5: Click on "Practice TExES"   |                                                                                                    |
| Step 5: Click on "Practice TExES"   |                                                                                                    |
| Step 5: Click on "Practice TExES"   |                                                                                                    |
| Step 5: Click on "Practice TExES"   | Choose one of the following tests to start a new test registration.                                                                                                    |
| Step 5: Click on "Practice TExES"   | Choose one of the following tests to start a new test registration.                                                                                                    |
| Step 5: Click on "Practice TExES"   | Choose one of the following tests to start a new test registration.      Test Name     Certiport MOS Exam (COB)     Competency Based Exams                                                                                                    |
| Step 5: Click on "Practice TExES"   | Choose one of the following tests to start a new test registration.      Test Name     Certiport MOS Exam (COB)     Competency Based Exams     FACT                                                                                                    |
| Step 5: Click on "Practice TExES"   | Choose one of the following tests to start a new test registration.      Test Name     Certiport MOS Exam (COB)     Competency Based Exams     FACT     IS 1403 (exam 2, 3 or 4)                                                                                                    |
| Step 5: Click on "Practice TExES"   | Choose one of the following tests to start a new test registration.      Test Name     Certiport MOS Exam (COB)     Competency Based Exams     FACT     IS 1403 (exam 2, 3 or 4)     IS 1403 SAM2013 (1st exam)                                                                                                    |
| Step 5: Click on "Practice TExES"   | Choose one of the following tests to start a new test registration.      Test Name     Certiport MOS Exam (COB)     Competency Based Exams     FACT     IS 1403 (exam 2, 3 or 4)     IS 1403 SAM2013 (1st exam)     LEAD Proctored Exam                                                                                                    |
| Step 5: Click on "Practice TExES"   | Choose one of the following tests to start a new test registration.      Test Name     Certiport MOS Exam (COB)     Competency Based Exams     FACT     IS 1403 (exam 2, 3 or 4)     IS 1403 SAM2013 (1st exam)     LEAD Proctored Exam     Practice TEXES                                                                                                    |
| Step 5: Click on "Practice TExES"   | Choose one of the following tests to start a new test registration.      Test Name     Certiport MOS Exam (COB)     Competency Based Exams     FACT     IS 1403 (exam 2, 3 or 4)     IS 1403 SAM2013 (1st exam)     LEAD Proctored Exam     Practice TEXES     Remote IS 1403 (1st exam)                                                                                                    |
| Step 5: Click on "Practice TExES"   | Choose one of the following tests to start a new test registration.<br>Test Name<br>Certiport MOS Exam (COB)<br>Competency Based Exams<br>FACT<br>IS 1403 (exam 2, 3 or 4)<br>IS 1403 SAM2013 (1st exam)<br>LEAD Proctored Exam<br>PACE<br>Practice TExES<br>Remote IS 1403 (1st exam)<br>Remote IS 1403 (exam 2,3 or 4)                                                                                                    |
| Step 5: Click on "Practice TExES"   | Choose one of the following tests to start a new test registration.      Test Name     Certiport MOS Exam (COB)     Competency Based Exams     FACT     IS 1403 (exam 2, 3 or 4)     IS 1403 SAM2013 (1st exam)     LEAD Proctored Exam     Practice TEXES     Remote IS 1403 (1st exam)     Remote IS 1403 (exam 2,3 or 4)     Remote IS 1403 (exam 2,3 or 4)     Remote TS I Assessment                                                                                                    |
| Step 5: Click on "Practice TExES"   | Choose one of the following tests to start a new test registration.      Test Name     Certiport MOS Exam (COB)     Competency Based Exams     FACT     IS 1403 (exam 2, 3 or 4)     IS 1403 SAM2013 (1st exam)     LEAD Proctored Exam     Practice TEXES     Remote IS 1403 (1st exam)     Remote IS 1403 (exam 2,3 or 4)     Remote IS 1403 (exam 2,3 or 4)     Remote IS 1403 (exam 2,3 or 4)     Remote IS 1403 (exam 2,3 or 4)     Remote IS 1403 (exam 2,3 or 4)     Remote IS 1403 (exam 2,3 or 4)     Remote IS 1403 (exam 2,3 or 4)     Remote IS 1403 (exam 2,3 or 4)                                         |
| Step 5: Click on "Practice TExES"   | Choose one of the following tests to start a new test registration.      Test Name     Certiport MOS Exam (COB)     Competency Based Exams     FACT     IS 1403 (exam 2, 3 or 4)     IS 1403 SAM2013 (1st exam)     LEAD Proctored Exam     Practice TEXES     Remote IS 1403 (1st exam)     Remote IS 1403 (exam 2,3 or 4)     Remote IS 1403 (exam 2,3 or 4)     Remote IS 1403 (exam 2,3 or 4)     Remote IS 1403 (exam 2,3 or 4)     Remote IS 1403 (exam 2,3 or 4)     Remote IS 1403 (exam 2,3 or 4)     Remote TSI Assessment     TSI Assessment     Virtual PACE (Remote Admin)     Virtual TSL (1 section only) |
| Step 5: Click on "Practice TExES"   | Choose one of the following tests to start a new test registration.      Test Name     Certiport MOS Exam (COB)     Competency Based Exams     FACT     IS 1403 (exam 2, 3 or 4)     IS 1403 SAM2013 (1st exam)     LEAD Proctored Exam     Practice TEXES     Remote IS 1403 (1st exam)     Remote IS 1403 (exam 2,3 or 4)     Remote IS 1403 (exam 2,3 or 4)     Remote IS 1403 (exam 2,3 or 4)     Remote TSI Assessment     TSI Assessment     Virtual PACE (Remote Admin)     Virtual TSI (1 section only)     Virtual TSI 200m                                                                                     |
| Step 5: Click on "Practice TExES"   | Choose one of the following tests to start a new test registration.      Test Name     Certiport MOS Exam (COB)     Competency Based Exams     FACT     IS 1403 (exam 2, 3 or 4)     IS 1403 SAM2013 (1st exam)     LEAD Proctored Exam     Practice TEXES     Remote IS 1403 (1st exam)     Remote IS 1403 (exam 2,3 or 4)     Remote IS 1403 (exam 2,3 or 4)     Remote IS 1403 (exam 2,3 or 4)     Remote TSI Assessment     TSI Assessment     Virtual PACE (Remote Admin)     Virtual TSI (1 section only)     Virtual TSI 200m     Virtual Zoom FACT                                                               |
| Step 5: Click on "Practice TExES"   | Choose one of the following tests to start a new test registration.      Test Name     Certiport MOS Exam (COB)     Competency Based Exams     FACT     IS 1403 (exam 2, 3 or 4)     IS 1403 SAM2013 (1st exam)     LEAD Proctored Exam     Practice TEXES     Remote IS 1403 (1st exam)     Remote IS 1403 (exam 2,3 or 4)     Remote IS 1403 (exam 2,3 or 4)     Remote IS 1403 (exam 2,3 or 4)     Remote TSI Assessment     TSI Assessment     Virtual PACE (Remote Admin)     Virtual TSI (1 section only)     Virtual Zoom FACT     Math Placement                                                                 |

| Step 6: Click on "Select Test: to choose<br>test from drop down window            | Personal<br>Information   Future<br>Real     Search         | Student<br>Services<br>Go<br>rvice<br>one of the follo<br>at Time<br>(30/2021 09:00<br>Exam: (4-8 ELAR/ | Fiscal<br>Services<br>wing test(<br>Test Locati<br>Main Bldg<br>0.106 | Financial<br>Aid<br>(s).<br>fon Test<br>Fee<br>\$0 | FERPA En   Release Sr   Test Capacity   95 Sr | mployee<br>ervices ASAP<br>SITE MAR<br>SEats<br>Available<br>25 | Software<br>Downloads<br>P HELP EXIT<br>Select<br>Test |                             |                                      |
|-----------------------------------------------------------------------------------|-------------------------------------------------------------|----------------------------------------------------------------------------------------------------|-----------------------------------------------------------------------|----------------------------------------------------|-----------------------------------------------|-----------------------------------------------------------------|--------------------------------------------------------|-----------------------------|--------------------------------------|
|                                                                                   | Submit<br>Return to Testing                                 | Services Main Mo                                                                                        | enu                                                                   |                                                    |                                               |                                                                 |                                                        |                             |                                      |
| Step 7: Click on the radio button to the far right, then click on "Submit" button | Personal<br>Information<br>Search<br>Testing<br>Please sele | Future<br>Roadrunner<br>Service<br>ect one of t                                                         | Student<br>Services<br>Go                                             | Fiscal<br>Service                                  | est(s).                                       | cial FERPA<br>Releas                                            | Emplo<br>se Servici                                    | yee ASAP<br>FAQ<br>SITE MAI | Software<br>Downloads<br>P HELP EXIT |
|                                                                                   | Test Name                                                   | Test Time                                                                                               |                                                                       | Test Lo                                            | cation Te                                     | st Test                                                         | Se<br>city A                                           | eats                        | Select<br>Test                       |
|                                                                                   | Practice<br>TExES                                           | 10/30/202<br>AM                                                                                         | 1 09:00                                                               | Main Blo<br>0.106                                  | dg \$0                                        | 95                                                              | 25                                                     | 5                           | I est                                |
|                                                                                   | Select a TEx<br>Submit<br>Return to Te                      | Sting Service:                                                                                          | 4-8 ELAR/<br>s Main Me                                                | s.s.                                               |                                               | <b>v</b>                                                        |                                                        |                             |                                      |